Dear CBT Candidate,

# Exam Centre Selection and Download of Admit Card from 21 to 28 December 2024.

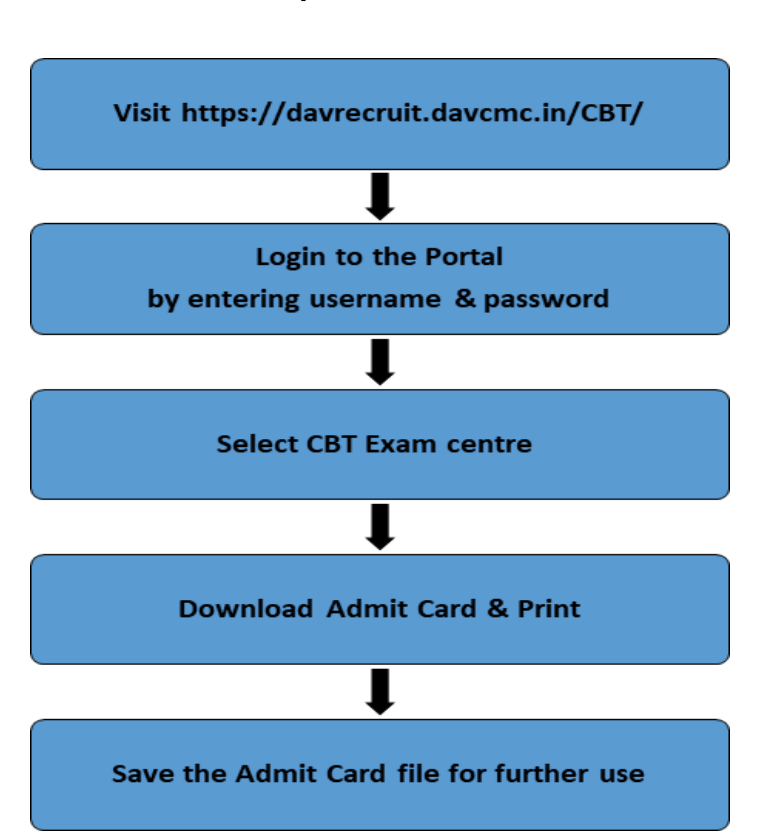

#### Steps to follow :

### 1. LOG IN:

- Click and visit <a href="https://davrecruit.davcmc.in/CBT/">https://davrecruit.davcmc.in/CBT/</a>
- Login : Login in using your Registered Mobile Number and Password (the same as used during fee payment).

Note: If you have forgotten the password, you can generate a new one using the 'Forgot Password' option.

### 2. HOW TO SELECT CBT EXAM CENTRE :

## Note: Once you have selected your centre, you will not be able to change it. Please choose carefully.

- View Available Exam Centres: After login, a list of available centres will be displayed. Filter the list using options such as State, Date, Shift or Search directly by entering centre name.
- Select Your Exam Centre: Type "Yes" in the text box of the centre you want to select as your exam centre.
- **Confirm** : After typing "Yes", click on the "Confirm" button. A confirmation message will appear. If you are certain about your selection, click "Yes" to finalize it.
- Once confirmed, a successful center selection message will be displayed.

### 3. HOW TO DOWNLOAD ADMIT CARD:

- **Download Admit card:** Click on the "Download Admit Card for Exam" button on the portal.
- Save the File: The admit card and application form can both be downloaded. The downloaded file will be saved in your device's Downloads folder.
- **Print** : Print the Admit Card. Admit Card must be carried to the CBT Exam Centre. Entry will not be allowed without the Admit Card.
- Access Admit Card Anytime: If you forget to download the file immediately, the download option will remain available even if you log in again later.